Purpose: This tutorial is meant to serve as a supplement to the Process Applicant Details For Nurse Practitioner Application tutorial.

### PART I-PROCESS APPLICANT DETAILS:

### From the Primary Address page:

- 1. Type the applicant's e-mail address into the designated field. **NOTE:** This e-mail address will serve as the applicant's login.
- 2. Create and type a password into the designated field for the applicant.
- 3. Type the applicant's primary mailing address information into the designated fields.
- 4. Type the applicant's primary practice location into the designated fields if it differs from the primary mailing address. **NOTE:** Click on the blue hyperlinked text if the applicant's primary practice and mailing addresses are identical.
- 5. Click on the Next button. The Medicare/Medicaid page displays.
- 6. Click to select whether the applicant submits billing to Medicare/Medicaid.
- 7. Click to select whether the applicant wants to include general liability coverage and click on the **Next** button. **NOTE:** If the applicant selects general liability coverage, the General Liability page displays. Otherwise, the State Licensing page displays.

# From the General Liability page (optional):

- 1. Click to select the applicant's general liability risk type and whether they own or rent the building from the dropdown menus.
- 2. Type the applicant's annual receipt total into the designated field if they rent/sell products. **NOTE:** Type "0" if there aren't any.
- 3. If the applicant has additional facilities, type the additional address information into the designated fields.
- 4. Click on the green Submit box. A new premium amount displays on the right side of the page.
- 5. Repeat steps 3 and 4 until all additional facilities have been entered.
- 6. Click on the **Next** button. The State Licensing page displays.

# From the State Licensing page:

- 1. Click to select whether the applicant is licensed or certified in their states of service and click on the **Next** button. The Claims Information page displays.
- 2. Click to select whether any claim or lawsuit for malpractice has ever been brought against the applicant. **NOTE:** If the applicant responded "Yes" to this question, type an explanation into the designated field.
- 3. Click on the **Next** button. The Claims and Experience Information page displays.
- 4. Click to select whether a court, licensing board or regulatory agency responsible for maintaining standards within the profession has ever brought complaints, charges or disciplinary action against the applicant. **NOTE:** If the applicant responded "Yes" to this question, type an explanation into the designated field.
- 5. Click to select whether the applicant has ever been declined, cancelled or non-renewed for professional liability insurance. **NOTE:** If the applicant responded Yes to the previous question, type an explanation into the designated field.
- 6. Click on the **Next** button to continue. The second Claims and Experience Information page displays.
- 7. Click to select whether the applicant is serving in any of the roles described within the listed organizations. **NOTE:** If the applicant selected "Yes" to this question, type an explanation into the designated field.
- 8. Click on the **Next** button. The Nurse Practitioner Profession Specific Application Questions page displays.

# From the Nurse Practitioner Profession Specific Application Questions page:

- 1. Click to select whether the applicant's specific professional classification from the dropdown menu.
- 2. Click to select whether any part of the professional services the applicant provides involve temporary staffing.
- 3. Click to select whether the applicant owns or operates a medical clinic. **NOTE:** If the applicant selected "Yes" to this question, click to select whether the physician has other inforce PL coverage with limits > = the applicant's liability.
- 4. Click to select whether the applicant interprets x-rays or lab test results solely in conjunction with direct patient treatment. **NOTE:** If the applicant selected "Yes" to this question, click to select whether the applicant interprets xrays or lab test results on behalf of a clinic or facility without direct patient contact on their behalf.
- 5. Click to select whether the applicant performs cytology testing or interpretation.
- 6. Click on the **Next** button. The Additional Insured page displays.

# From the Additional Insured Page:

- 1. Type the additional insured information into the designated fields at the top of the page if applicable.
- 2. Click on the Click to Add button. The additional insured displays in the Attached Endorsements field.
- 3. Repeat steps 1-2 until all insureds have been added and click on the **Next** button.